# Manual de vot telemàtic

Elecció de les persones representants del cos de Mossos d'Esquadra al Consell de la Policia

Març de 2025

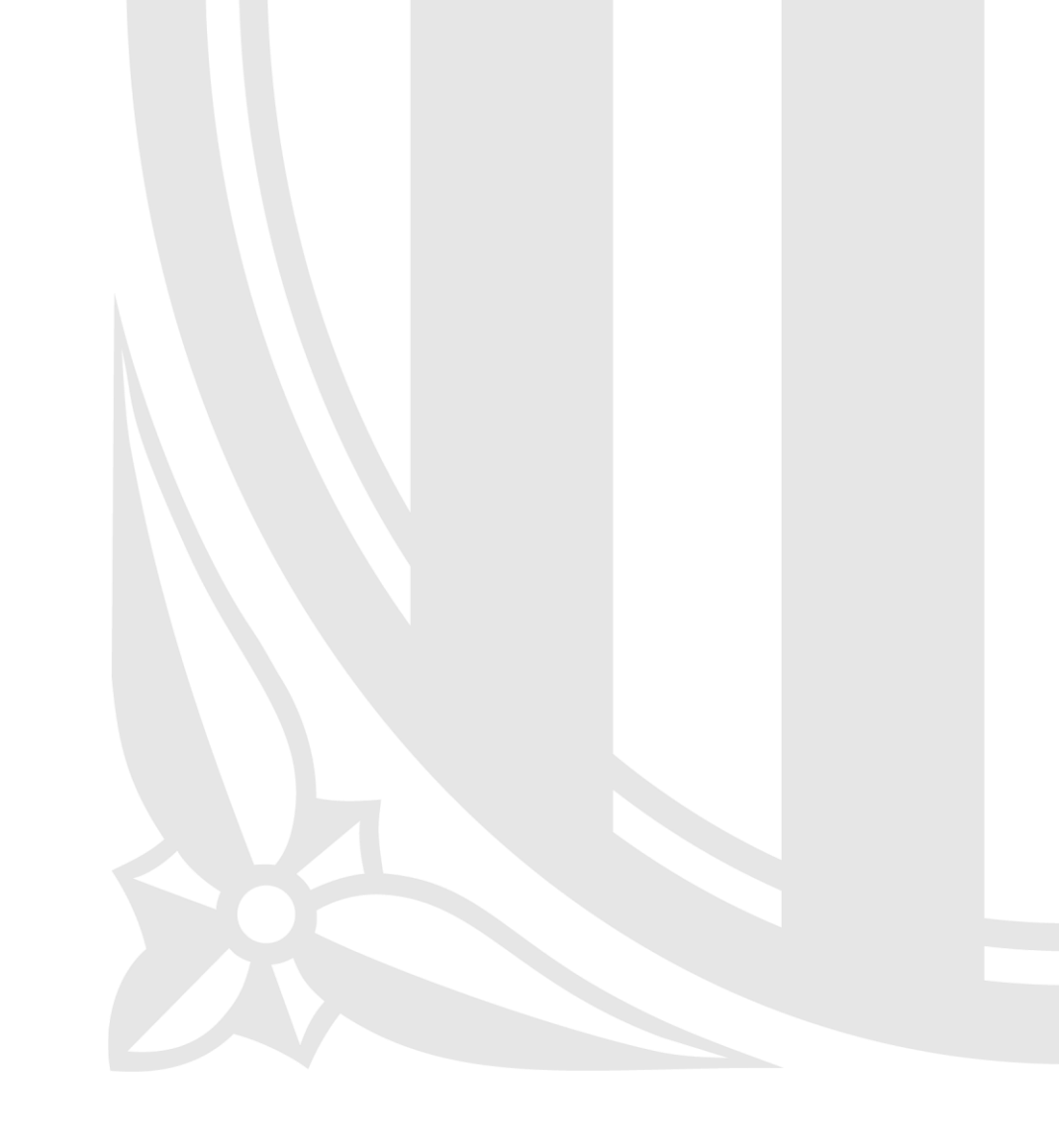

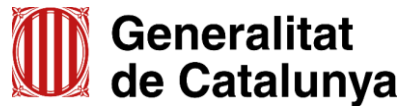

# Índex

- 01 Introducció
- 02 Empreses implicades en la prestació del servei
- 03 Accés a l'aplicació 2.1 Requisits tècnics 2.2 Inici de la sessió
- 04 Procés de votació 3.1 Elements en pantalla 3.2 Eleccions sindicals CME 2025

05 Verificació del vot
06 Tancament de la sessió
07 Suport

# 01

# Introducció

## Introducció

Els propers 13 i 14 de març de 2025 s'elegeixen les persones representants del cos de Mossos d'Esquadra al Consell de la Policia.

#### Votació

El vot telemàtic estarà disponible des del dijous 13 de març a les 10 hores fins al divendres 14 de març a les 10 hores, ininterrompudament.

| Dilluns | Dimarts | Dimecres | Dijous | Divendres | Dissabte | Diumenge |  |  |
|---------|---------|----------|--------|-----------|----------|----------|--|--|
|         |         |          |        |           | 1        | 2        |  |  |
| 3       | 4       | 5        | 6      | 7         | 8        | 9        |  |  |
| 10      | 11      | 12       | 13     | 14        | 15       | 16       |  |  |
| 17      | 18      | 19       | 20     | 21        | 22       | 23       |  |  |
| 24      | 25      | 26       | 27     | 28        | 29       | 30       |  |  |
| 31      |         |          |        |           |          |          |  |  |

MADC

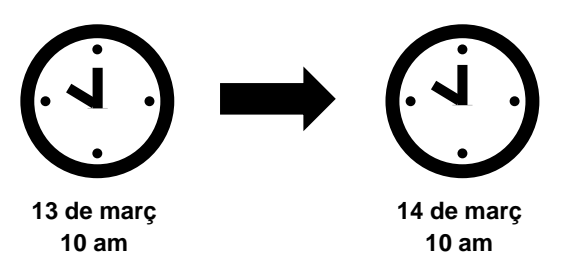

Es pot votar des de qualsevol dispositiu amb accés a Internet.

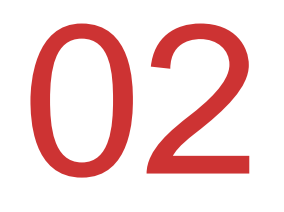

# Empreses implicades en la prestació del servei

## Empreses implicades en la prestació del servei

Generalitat de Catalunya Centre de Telecomunicacions i Tecnologies de la Informació

#### Proporciona la solució tecnològica ajustada al Decret d'eleccions

Des del CTTI s'han pres els requeriments i s'ha adjudicat el servei de vot telemàtic a MINSAIT.

També es fa el seguiment transversal del projecte i es vetlla per la integració amb altres solucions corporatives, com el GICAR, per al control de les identitats, o el SAU.

#### $\times$ MINSAIT

#### Empresa adjudicatària per subministrar el sistema de vot telemàtic

MINSAIT, amb una àmplia experiència en el vot electrònic i processos similars, ha estat escollida per proporcionar aquest servei.

S'encarrega de configurar la plataforma d'acord amb els requeriments i de fer l'acompanyament tecnològic durant tot el procés.

# **Agtic**

#### Auditoria externa contractada de manera independent

El Departament d'Interior i Seguretat Pública ha adjudicat a l'empresa AGTIC Consulting, en un procés a part, l'auditoria externa de tota la solució d'extrem a extrem.

Aquesta empresa ha de garantir que tot el procés s'ajusta als paràmetres establerts i registrar qualsevol incidència rellevant.

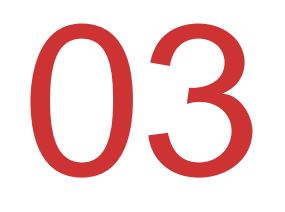

# Accés a l'aplicació

- 3.1 Requisits tècnics
- 3.2 Inici de la sessió

## Accés a l'aplicació **3.1 Requisits tècnics**

Podeu accedir a l'aplicació de vot telemàtic a través de l'ordinador, el mòbil o la tauleta tàctil, tenint en compte les indicacions següents:

- o Ordinador
  - Es recomana usar les últimes versions d'un dels navegadors següents:
    - Chrome
    - Firefox
    - Microsoft Edge
    - Safari
- Mòbil o tauleta tàctil
  - Tant Android com iOS, en les últimes versions.

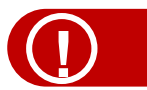

#### L'aplicació no funciona amb el navegador Microsoft Internet Explorer 11 o versions anteriors.

## Accés a l'aplicació 3.2 Inici de la sessió

El dijous 13 de març a les 10 hores s'inicia el procés de votació, que romandrà obert fins al divendres 14 de març a les 10 hores.

Al portal corporatiu, a la secció **Eleccions**, s'habilitarà un enllaç per accedir al sistema de vot. En fer-hi clic, accedireu a la plataforma de vot telemàtic. Premeu el botó Accedeix per començar la votació.

Podeu identificar-vos al sistema de vot de les maneres següents:

Certificat digital 0

Heu d

 $\bigcirc$ 

Usuari i contrasenya

|                                                                                               |   | W de Catalunya<br>Autenticació d'usuaris                                                                                             |                                                                                                    |  |
|-----------------------------------------------------------------------------------------------|---|----------------------------------------------------------------------------------------------------|----------------------------------------------------------------------------------------------------|--|
| Heu d'introduir el<br>vostre Certificat<br>digital a l'equip i<br>prémer el botó<br>Accedeix. | ] | Accés amb certificat<br>Si disposeu de certificat digital reconegut pel Consorci AOC,<br>podreu accedir a l'aplicació.<br>C Accedeix | Accés amb credencials corporatives Usuari* DNI o NIE Contrasenya* Contrasenya Accedeix Canvi de contrasenya Heu oblidat la contrasenya? |  |
|                                                                                               |   | Recordeu que quan us caduqui la contrasen                                                                                            | ya o la vulgueu canviar cal que compleixi els següents criteris                                                                         |  |

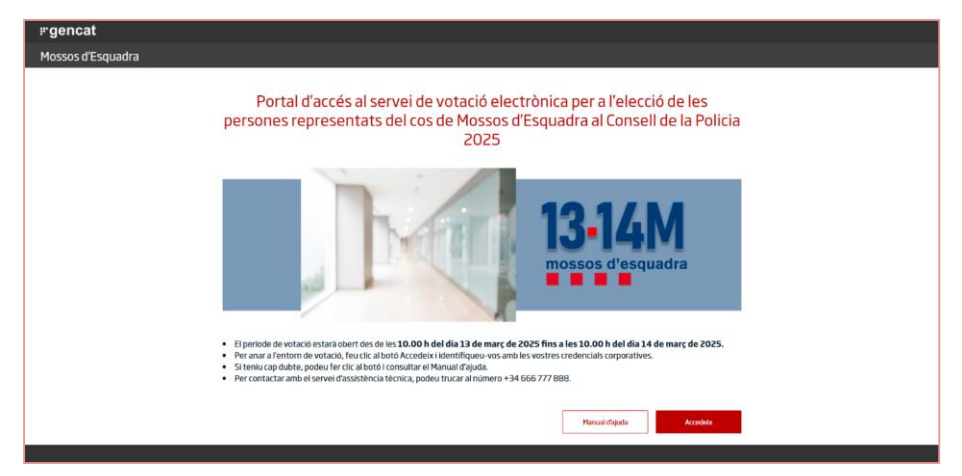

- Hi heu d'introduir l'usuari i la contrasenva 0 i fer clic al botó Accedeix.
- Si les dades que heu introduït no són 0 correctes, l'aplicació mostra un missatge d'error. Podeu canviar la contrasenya fent clic a Canvi de contrasenya.

#### Podeu votar amb el certificat digital o amb l'usuari i la contrasenva.

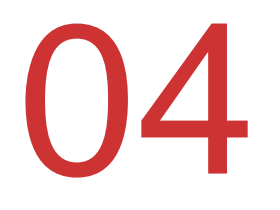

# Procés de votació

- 4.1 Elements en pantalla
- 4.2 Eleccions sindicals CME 2025

## Procés de votació **4.1 Elements en pantalla**

Un cop hàgiu iniciat la sessió amb les vostres credencials, accedireu a la pantalla principal de votació. Aquesta pantalla conté els elements següents:

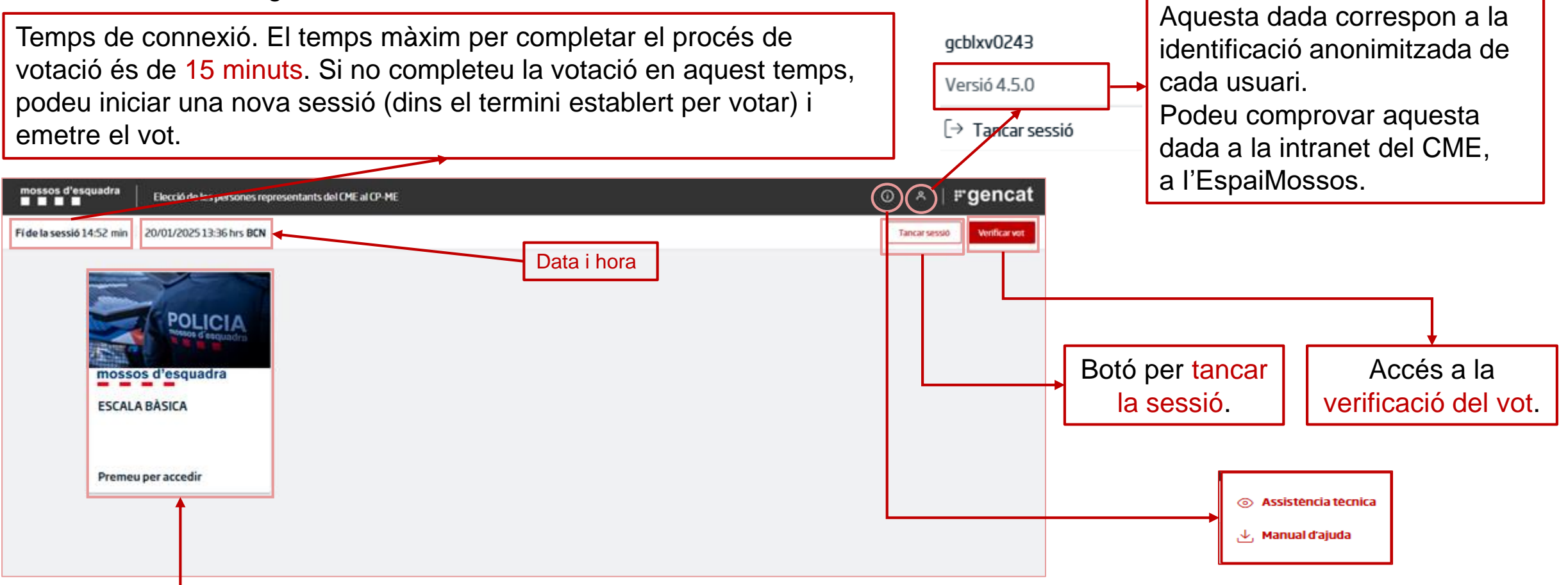

El primer pas consisteix a fer clic sobre la targeta de l'elecció en què voleu participar.

### Procés de votació 4.2 Eleccions sindicals CME 2025

La pantalla de votació per a les Eleccions sindicals CME 2025 és la que es mostra a continuació:

|                                               | mossos d'esquadra                                    | Elecció de les persones representants del CME al CP-ME | > ESCALA BÁSICA                                                                             |                     |                                          | 0 *          | ∣ <b>⊮gencat</b>                           |                              |
|-----------------------------------------------|------------------------------------------------------|--------------------------------------------------------|---------------------------------------------------------------------------------------------|---------------------|------------------------------------------|--------------|--------------------------------------------|------------------------------|
|                                               | Fí de la sessió 13:13 min                            | 20/01/2025 13:38 hrs BCN                               |                                                                                             |                     |                                          |              |                                            |                              |
| Flux del procés                               | Vot                                                  | Candid                                                 | atures electorals pe                                                                        | r a l'Escala bàsica |                                          |              |                                            |                              |
| de votació. En<br>cada moment<br>es mostra la | <ul> <li>Revisar vot</li> <li>Confirmació</li> </ul> | 1                                                      | CANDIDATURA 1<br>Veure candidats/es →                                                       |                     | 2 CANDIDATURA 2<br>Veure cansidats/es →  |              | Llioto                                     |                              |
| fase en què us<br>trobeu.                     |                                                      | 3                                                      | CANDIDATURA 3<br>Veure candidats/es →                                                       |                     | 4 CANDIDATURA 4<br>Veure candidats/es →  |              | candidatures<br>blanc. He                  | i vot en<br>eu de            |
|                                               |                                                      | 5                                                      | CANDIDATURA 5<br>Veure candidats/es →                                                       |                     | 6 CANDIDATURA 6<br>Veure candidats/es. → |              | seleccionar<br>les candidatu<br>es mostren | una de<br>ires que<br>, o bé |
|                                               |                                                      | 7                                                      | CANDIDATURA 7<br>Veure candidats/es →                                                       |                     | 8 CANDIDATURA 8<br>Veure candidats/es →  |              | l'opció del<br>blanc.                      | vot en                       |
|                                               |                                                      |                                                        | VOT EN BLANC                                                                                |                     |                                          |              |                                            |                              |
|                                               |                                                      |                                                        |                                                                                             |                     | Tornar a T                               | nici Següent |                                            |                              |
|                                               | El botó<br>a la pant                                 | Tornar a l'inici us co<br>alla principal.              | ci us condueix<br>I. El botó Següent està deshabilitat fins que<br>se selecciona una opció. | !                   |                                          |              |                                            |                              |

### Procés de votació 4.2 Eleccions sindicals CME 2025

Per seleccionar l'opció que voleu, feu-hi clic a sobre. Apareixerà una marca de verificació de color vermell.

#### ③ ≗ | #gencat Elecció de les persones representants del CME al CP-ME > ESCALA BÀSICA Χ CANDIDATURA 1 1 Fí de la sessió 13:13 min 20/01/2025 13:38 hrs BCN Vot Candidatures electorals per a l'Escala bàsica Titulars Suplents Revisar vol 1. GARCIA SANCHEZ, CARLES 1. PRIMERO PEREZ, JORDI $\checkmark$ CANDIDATURA 2 CANDIDATURA 1 2 Confirmació Veure candidats/es 🗦 Veure candidats/es 🗎 2. BARCO ANCHO, JOSE 2. SEGUNDO MARTINEZ, AGNES 3. CASA VERA, MARTA CANDIDATURA 3 CANDIDATURA 4 3 4. DIEGO PEREZ, DAVID Veure candidats/es 5, ECHO CHARLIE, ESPERANZA CANDIDATURA 5 CANDIDATURA 6 5 6 6. FOXTROT MARTINEZ, ANNA Veure candidats/es $\rightarrow$ Veure candidats/es $\rightarrow$ 7. GOLF LIMA, JUAN 8. HOTEL CALIFORNIA, CRISTINA CANDIDATURA 7 CANDIDATURA 8 8 7 Veure candidats/es Vouro candidats/os 9. INDIA ALTO, ANDY 10. JULIET MARTINEZ, SARA VOT EN BLANC 11. KILO LAMDA, MONICA 12. LIMA PERU, JAVIER Tornar a l'inici Per continuar, premeu el botó Següent.

Si feu clic a Veure candidats/es, sortiran les persones que formen la candidatura.

Només podeu seleccionar una opció. Per canviar la selecció, primer heu de desmarcar l'opció marcada.

## Procés de votació 4.2 Eleccions sindicals CME 2025

A continuació, passareu a la pantalla de resum de la votació.

| Implies of designation       Elecció de les parsones representants del CME al CP-ME > PRUEBAS PROD         Frée la sessible 22255 min       2001/2015 16:07 hrs BCN <ul> <li>Vot.</li> <li>Dono el meu vot a la candidatura presentada per:</li> <li>Revisarvot</li> <li>Invisarvot</li> <li>Inv</li></ul> |                                                                                          | Si esteu d'acord amb la selecció registrada, premeu                            | <b>13-14M</b>                                                                                                    |  |  |
|----------------------------------------------------------------------------------------------------|------------------------------------------------------------------------------------------|--------------------------------------------------------------------------------|----------------------------------------------------------------------------------------------------|--|--|
| Confirmació                                                                                                    | FSCALA BÂSICA         ANDIDATURA I         Tomas       Secret         CANCA NCHO, JOSE   | l'opció Emetre el vot. El vot<br>queda registrat i s'emet el<br>rebut del vot. | Heu emès un vot a l'ESCALA BÀSICA amb el següent codi de comprovació:<br>Comprovant de vot: TOSEnhjEFWXFa8VjsZcBq1GQu4Wj-I9TBKeKqfGnI<br>Data i hora: 20/01/2025 16:13<br>Si voleu tenir constància del vostre vot, us podeu descarregar el comprovant ara.<br>Així mateix, podeu verificar que el sistema ha enregistrat el vostre vot introduint els<br>quatre primers caràcters del vostre codi de comprovació. |  |  |
| Si vole<br>i torna                                                                                                    | eu modificar la selecció, feu clic a Canviar la selecció<br>areu a la pantalla anterior. | Amb el botó Descarregar rebut obtindreu el rebut del vot en format PDF.        | Amb el botó Verificar vot accedireu a la pantalla de verificació del vot.                                                                                                    |  |  |

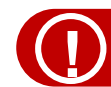

Un cop emès el vot, NO es pot modificar.

El vot s'ha emés correctament,

Eleccions de les persones representants del cos de Mossos

d'Esquadra al Consell de la Policia-Mossos d'Esquadra - 2025

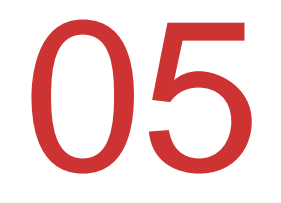

# Verificació del vot

## Verificació del vot

El procés de verificació del vot es fa des de la pantalla principal de l'aplicació de votació, fent clic al botó Verificar vot.

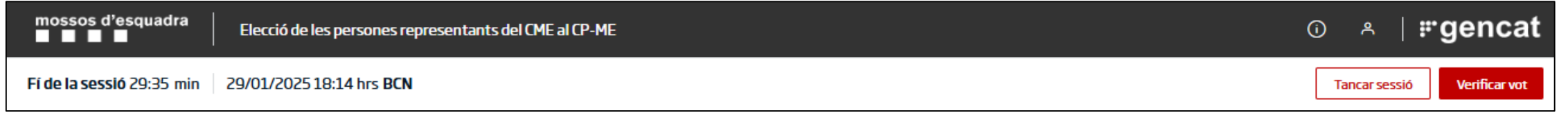

#### El flux del procés de verificació és el següent:

| Vernicació del Vol ellies                                                                                                    |  |
|----------------------------------------------------------------------------------------------------|--|
| Introduïu almenys els quatre primers caràcters del vostre codi de<br>comprovació de vot i el sistema us mostrarà els diferents vots<br>enregistrats coincidents amb aquesta codificació: |  |
| Codi                                                                                                    |  |
| Escriviu els primers 4 caràcters del vostre rebut Q                                                                                                    |  |

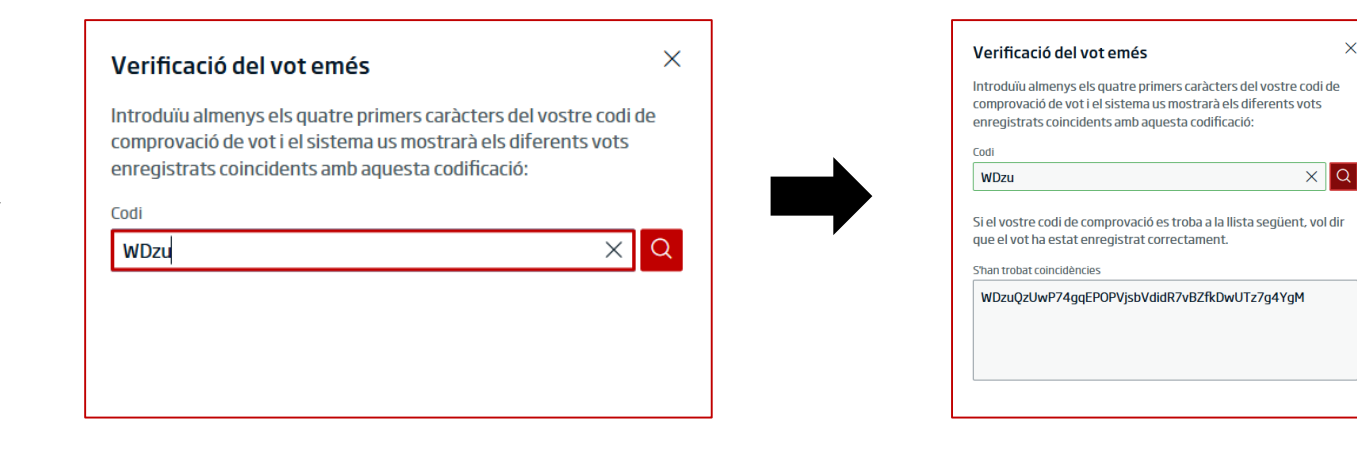

Introduïu almenys els 4 primers caràcters del rebut de vot i premeu el botó 🔍.

Si el codi complet del rebut es troba a la llista de coincidències, vol dir que el vot s'ha registrat correctament, que és a l'urna i que es comptarà quan es tanqui el procés electoral.

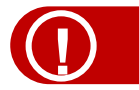

#### Amb aquesta verificació comprovareu que el vot és a l'urna, no el que heu votat.

×

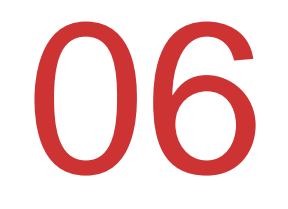

# Tancament de la sessió

## Tancament de sessió

El tancament de sessió es pot fer de les maneres següents:

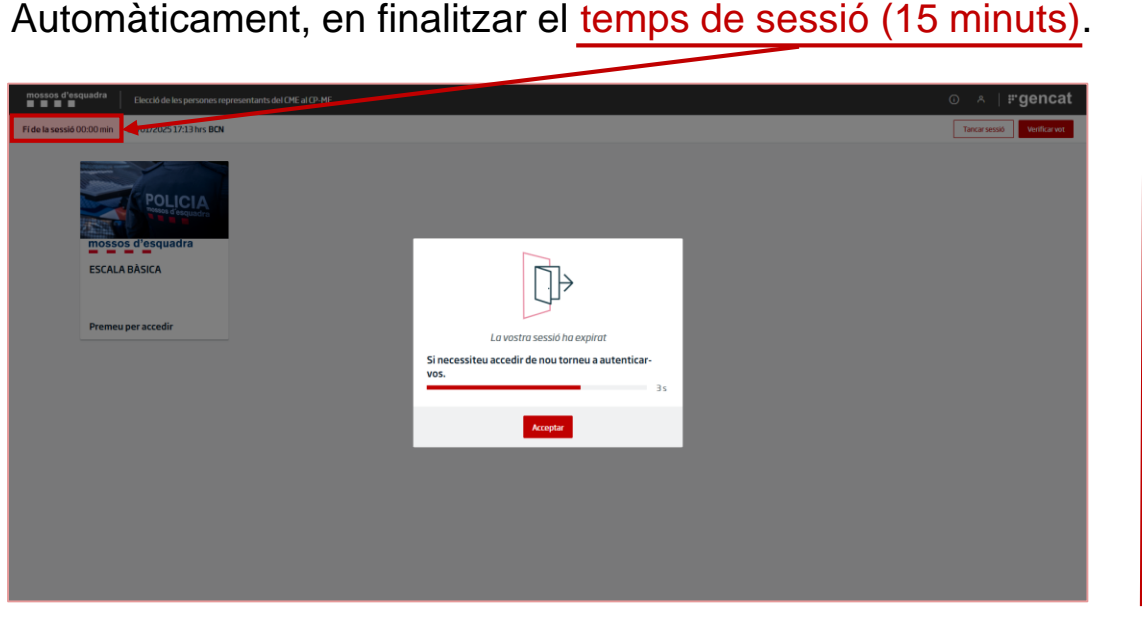

Prement qualsevol dels dos botons habilitats per fer-ho.

| mossos d'esquadra Elecció de les persones representants del CME al CP-ME | ⊙ ∧ ∣ <b>⊭genca</b> l          |
|--------------------------------------------------------------------------|--------------------------------|
| Fí de la sessió 27:40 min 30/01/2025 16:15 hrs BCN                       | Tancar sessió Verificar vot    |
|                                                                          |                                |
| mossos d'esquadra Elecció de les persones representants del CME al CP-ME | ⊙ 🛛 ⊨#genca                    |
| Fide la sessió 14:23 min 30/01/2025 16:29 hrs BCN                        | gcblxv0246 essió Verificar vot |
| POLICIA<br>Prove d'equadra<br>mossos d'esquadra                          | [→ Tancar sessió               |
| ESCALA BÀSICA                                                            |                                |
| Premeu per accedir                                                       |                                |

El temps màxim per completar el procés de votació en una sessió és de 15 minuts. Si no completeu la votació en aquest temps, podeu iniciar una nova sessió (dins l'horari establert per votar) i emetre el vot. Si el vot s'ha emès correctament, es conserva i no el podeu tornar a emetre.

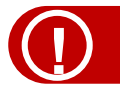

Si el vot no s'ha emès, no queda registrat.

# 07

Suport

## Suport

#### Dubtes o incidències tècniques sobre el vot per Internet

Si teniu qualsevol dubte o incidència en relació amb el procés de votació telemàtic, podeu trucar al telèfon d'incidències, que estarà operatiu ininterrompudament durant el període de votació, des del dijous 13 de març a les 10 hores fins al final de les eleccions. També hi podeu contactar per correu electrònic.

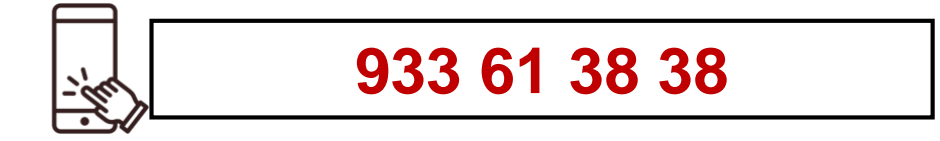

suport.eleccions.dgp@gencat.cat

#### Altres consultes

Si teniu dubtes relacionats amb el procés general de votació, la normativa, les candidatures i els censos electorals, podeu contactar amb l'Administració electoral mitjançant el formulari específic habilitat a aquest efecte:

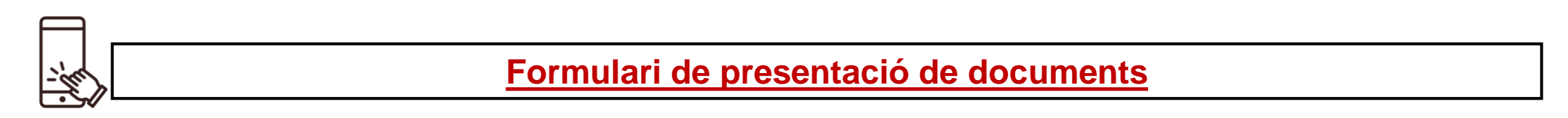

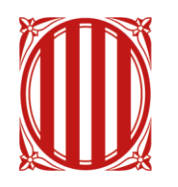

# Generalitat de Catalunya

Departament de la Presidència

Centre de Telecomunicacions i Tecnologies de la Informació

ctti.gencat.cat